# State of the art literature review on...

Dutra – 2016 dutra@usp.br UNM

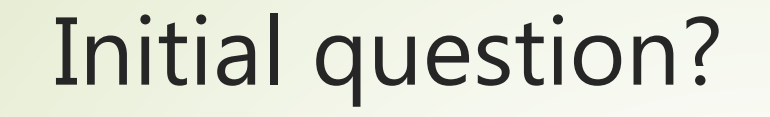

- Key authors ?
- Best journals ?

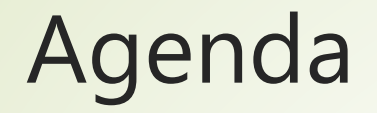

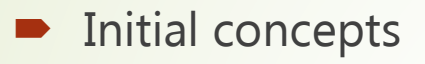

- Histcite Free software
- Using an example to discover Histcite
- WOK: source to Histcite
- Guide to Install HIstcite

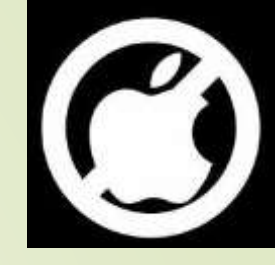

## Some typical questions that can be answered by HistCite analysis

- How much literature has been published in this field?
- When and in what countries has it been published?
- What countries are the major contributors to this field?
- What journals cover the literature of the field?
- Who are the key authors in this field?
- Which articles are the most important?
- How have the various contributors to the field influenced each other?

### HistCite (free) - bibliometric analysis

- it is a software package used for <u>bibliometric</u> analysis and information visualization
- Input: bibliographic information (titles, authors, dates, author addresses, references, etc.)

#### **Open Histcite**

Run Histcite

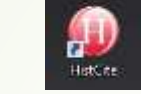

Use Firefox browser and type the following URL (Close IE bowser in order to have only one version running of Histcite). Minimize (do not close) the window with black background.

#### http://127.0.0.1:1925/

|                | File Analyses Vi<br>Add File Alt+F<br>New record | ew Tools Help<br><b>ction</b>                                 |                 |
|----------------|--------------------------------------------------|---------------------------------------------------------------|-----------------|
|                | Close                                            | •                                                             |                 |
| File /Add file | Save                                             | : 0, Journals: 0, Cited References: 0, Words: 0               |                 |
|                | Save as                                          | nguage   Institution   Institution with Subdivision   Country |                 |
|                | Export +                                         | Add File                                                      | ? X             |
|                | Properties                                       | Use [Browse] to select a file with bibliography data:         | nis collection. |
|                | Print Ctrl+P                                     | Procurar                                                      |                 |
|                | Quit Alt+Q                                       | Add File                                                      |                 |

Select savedrecs.txt file and press < add file >

The saverecs.txt should be in c:/fakepath

the Journal from papers WITHIN the collection FLCS – Total Local citation score -> number of citations to

to the Journal TGCS **Total Global citation score** from WOK collection ı V number of citations

| Public | cation Year      |      |      |      |
|--------|------------------|------|------|------|
| #      | Publication Year | Recs | TLCS | TGCS |
| 1      | 2008             | 1    | 0    | 7    |
| 2      | 2007             | 4    | 2    | 34   |
| з      | 2006             | 25   | 8    | 245  |
| 4      | 2005             | 28   | 11   | 303  |
| 5      | 2004             | 30   | 12   | 385  |
| 6      | 2003             | 30   | 36   | 472  |
| 7      | 2002             | 37   | 58   | 732  |
| 8      | 2001             | 34   | 81   | 786  |
| 9      | 2000             | 23   | 49   | 369  |
| 10     | 1999             | 37   | 85   | 656  |
| 11     | 1998             | 20   | 69   | 603  |
| 12     | 1997             | 21   | 82   | 725  |

#### Web Of Knowledge

#### Journals

Records: 500, Authors: 756, Journals: 202, Cited References: 14088, Words: 1215 Yearly output | Document Type | Language | Institution | Institution with Subdivision | Country

|< << < > >> >|

| #  | Journal                                                                | Recs | TLCS | TGCS |
|----|------------------------------------------------------------------------|------|------|------|
| 1  | SCIENTOMETRICS                                                         | 68   | 159  | 1178 |
| 2  | JOURNAL OF THE AMERICAN SOCIETY FOR INFORMATION SCIENCE                | 36   | 213  | 1287 |
| 3  | JOURNAL OF INFORMATION SCIENCE                                         | 22   | 97   | 452  |
| 4  | INFORMATION PROCESSING & MANAGEMENT                                    | 17   | 36   | 255  |
| 5  | JOURNAL OF THE AMERICAN SOCIETY FOR INFORMATION SCIENCE AND TECHNOLOGY | 17   | 41   | 458  |
| 6  | JOURNAL OF DOCUMENTATION                                               | 12   | 37   | 335  |
| 7  | COLLEGE & RESEARCH LIBRARIES                                           | 11   | 18   | 216  |
| 8  | OMEGA-INTERNATIONAL JOURNAL OF MANAGEMENT SCIENCE                      | 11   | 32   | 131  |
| 9  | BULLETIN OF THE MEDICAL LIBRARY ASSOCIATION                            | 7    | 15   | 89   |
| 10 | LIBRARY & INFORMATION SCIENCE RESEARCH                                 | 7    | 12   | 80   |
| 11 | SOCIAL STUDIES OF SCIENCE                                              | 7    | 30   | 161  |

ð Ц С the S Journal Total Global from WOK citation score collection ı V number of citations

the Journal from papers WITHIN the collection

Total Local citation score

ч V

number of

citations to

SD1.

### Authors

| File   | Analyses View Tool     | s Help    |         |        |
|--------|------------------------|-----------|---------|--------|
| Jntit  | led Collection         |           |         |        |
|        | thor List (756)        |           |         |        |
| Record | is: 500, Authors: 756, | Journals: | 2 , Ci  | ted fe |
| I< <   | < < > >> >             |           |         |        |
| #      | Author                 | Recs      | TLCS    | TGCS   |
| 1      | Garfield E             | 14        | 119     | 1050   |
| 2      | Thelwall M             | 12        | 42      | 388    |
| з      | White HD               | 7         | 2.4% 50 | 364    |
| 4      | McCain KW              | 6         | 63      | 399    |
| 5      | Moed HF                | 6         | 30      | 194    |
| 6      | Cronin B               | 5         | 35      | 146    |
| 7      | Kostoff RN             | 5         | 16      | 91     |
| 8      | Tijssen RJW            | 5         | 6       | 93     |
| 9      | Willett P              | 5         | 16      | 67     |
| 10     | Cohn EG                | 4         | 4       | 55     |
| 11     | Eom SB                 | 4         | 15      | 63     |
| 12     | Jones AW               | 4         | 5       | 42     |
| 13     | Leydesdorff L          | 4         | 18      | 125    |
| 14     | Mela GS                | 4         | 5       | 76     |
| 15     | Peritz BC              | 4         | 8       | 49     |
| 16     | Wilson CS              | 4         | 4       | 48     |
|        |                        | з         | 2       | 29     |

TGCS to the author from WOK **Total Global citation score** collection ı V number of citations

the author from papers WITHIN the collection LCS - TOTAL LOCAL CITATION SCOLE -> LINULIDEL OF 

#### **Cited References (1 to 14,088 references)**

U Ci

The "WoS" link will automatically search Web of Science for the cited reference

The "+ Make Record" link (available only on references in black that are not in the collection) allows the user to manual turn a reference into a record in the collection

#### Records in blue are part of the collection.

Records in black are not part of the collection as they did not meet Web of Science search criteria used by you, or they are not indexed in Web of Science.

| г        | ed Collection                                                                                                    |                       |           |
|----------|----------------------------------------------------------------------------------------------------|-----------------------|-----------|
| t        | eference List (14088) including 327 records, 43 on this page                                                                               | e (Hide 4             | 3 records |
| ke<br>′e | : 500, Authors: 756, Journals: 202, Cited References: 14088, Words<br>utput   Document Type   Language   Institution   Institution with So | s: 1215<br>ubdivision | Country   |
|          | - < > >> >1                                                                                                    |                       |           |
| #        | Author / Year / Journal                                                                                                    |                       | Recs      |
| 1        | GARFIELD E, 1979, CITATION INDEXING                                                                                                    | 🕆 WoS                 | 73        |
| 2        | GARFIELD E, 1972, SCIENCE, V178, P471                                                                                                    | WoS                   | 69        |
| з        | MACROBERTS MH, 1989, J AM SOC INFORM SCI, V40, P342                                                                                        | WoS                   | 50        |
|          |                                                                                                    |                       | 4.5       |

| 1  | GARFIELD E, 1979, CITATION INDEXING                 | ÷ | WoS | 73 |
|----|-----------------------------------------------------|---|-----|----|
| 2  | GARFIELD E, 1972, SCIENCE, V178, P471               |   | WoS | 69 |
| з  | MACROBERTS MH, 1989, J AM SOC INFORM SCI, V40, P342 |   | WoS | 50 |
| 4  | SMALL H, 1973, J AM SOC INFORM SCI, V24, P265       | ÷ | WoS | 46 |
| 5  | PRICE DJD, 1965, SCIENCE, V149, P510                | ÷ | WoS | 43 |
| 6  | SMITH LC, 1981, LIBR TRENDS, V30, P83               |   | WoS | 38 |
| 7  | WHITE HD, 1981, J AM SOC INFORM SCI, V32, P163      | ÷ | WoS | 33 |
| 8  | GARFIELD E, 1955, SCIENCE, V122, P108               | ÷ | WoS | 31 |
| 9  | MCCAIN KW, 1990, J AM SOC INFORM SCI, V41, P433     | ÷ | WoS | 30 |
| 10 | WHITE HD, 1989, ANNU REV INFORM SCI, V24, P119      | ÷ | WoS | 30 |
| 11 | SMALL H, 1974, SCI STUD, V4, P17                    | ÷ | WoS | 28 |
| 12 | MORAVCSIK MJ, 1975, SOC STUD SCI, V5, P86           | ÷ | WoS | 27 |
| 13 | PRICE DJD, 1963, LITTLE SCI BIG SCI                 | ÷ | WoS | 25 |
| 14 | SMALL HG, 1978, SOC STUD SCI, V8, P327              | ÷ | WoS | 24 |
| 15 | CHUBIN DE, 1975, SOC STUD SCI, V5, P423             | ÷ | WoS | 23 |
| 16 | CRONIN B, 1984, CITATION PROCESS ROL                | ÷ | WoS | 23 |
| 17 | NARIN F, 1976, EVALUATIVE BIBLIOMET                 |   | Wos | 23 |

#### Categories

- Authors
- Journals
- Cited References
- Yearly output
- Country
- Historiographs chronological citation network showing citation links between papers.
  - TOOLS GRAPH MAKER

### Understanding better

Web of

Science

collection

GCS

- LCS Local citation score -> number of citations to the paper from WITHIN the collection
- GCS Global citation score-> number of citations to the paper from ALL sources
- LCR Local cited references -> Number of records in the collection that are cited by the paper. This is the relevance of the paper to the collection
- CR Number of cited references -> Total cited references in the bibliography of the paper

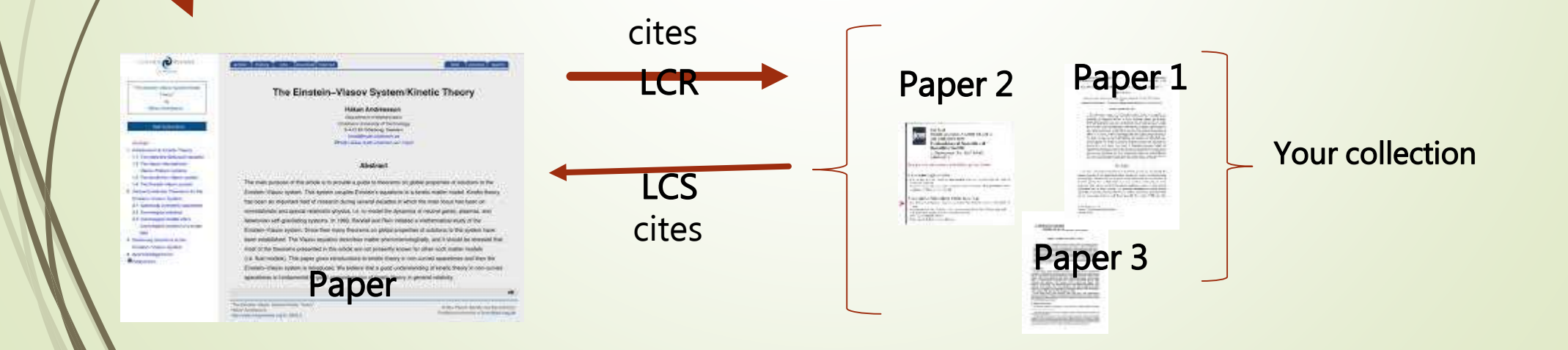

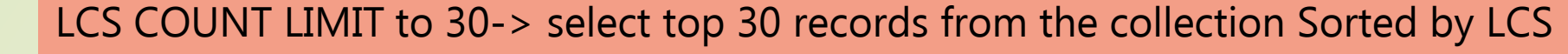

HistCite - Graph Maker - Internet Explorer

a

citation

S 8

Б

nu

dm

õ

citations

б

the

http://127.0.0.1:1925/graph/GraphMaker

AD DODTED AL 4077 COO OTUD COT V7 DOC7

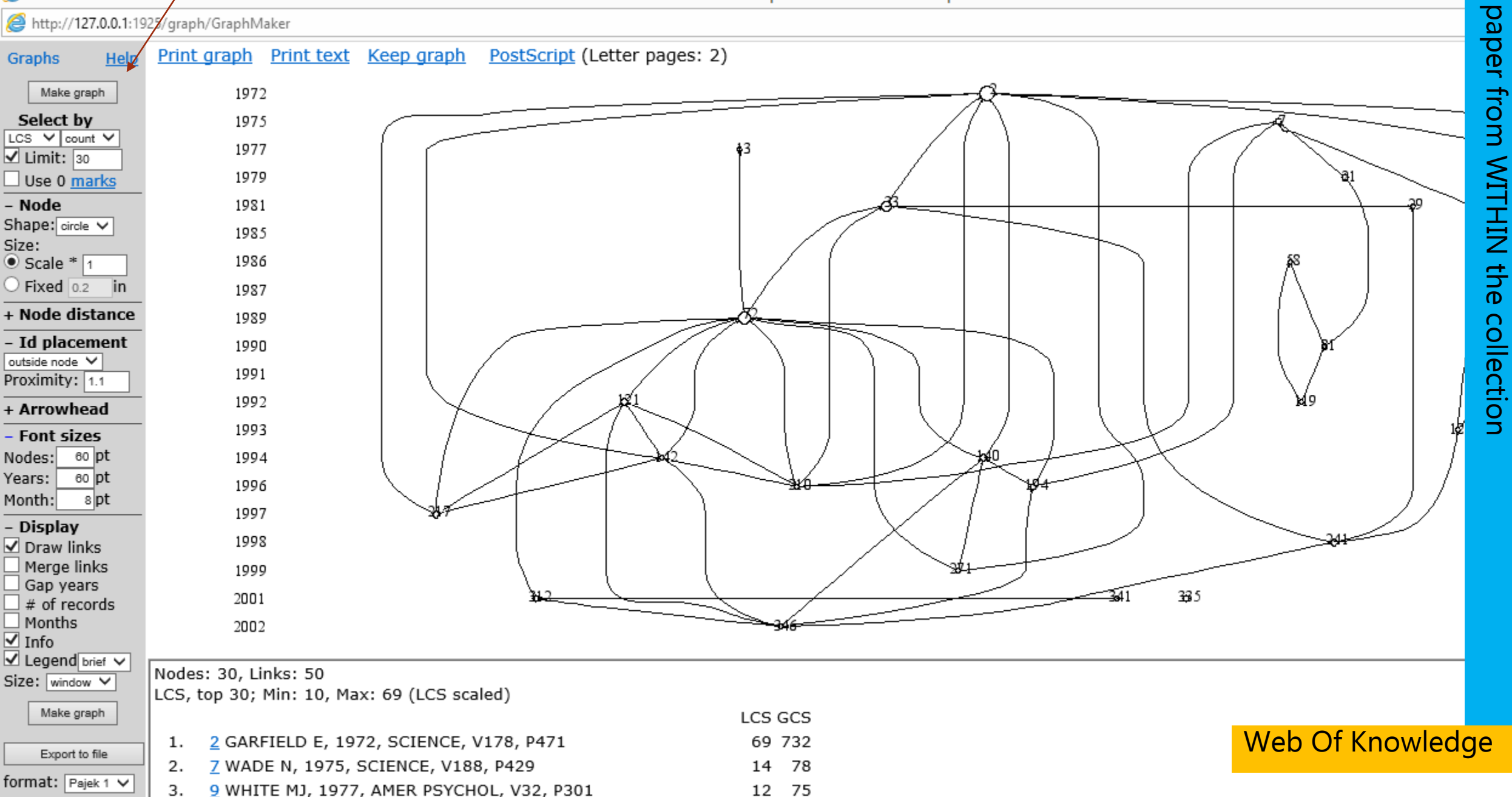

10 51

## Do your search using WOK

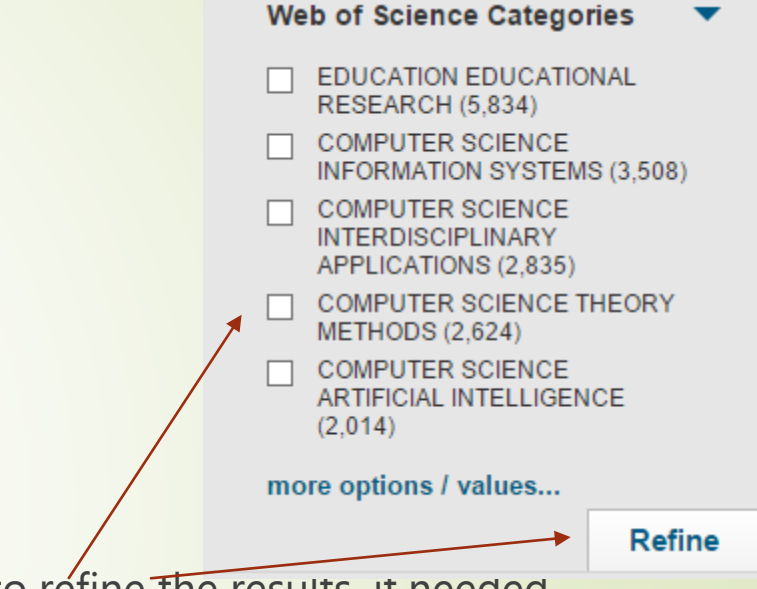

- http://wokinfo.com/
- Product access -> Web of Science
- Select Web of Science core collection
- We need at least 300 papers for better results
  - Use "AND" connector and other options of the left side to refine the results, it needed
  - Time span -> all years
- Initially include all papers in the marked list
- Review the Market list and delete any paper that should no belong to the list

Quick reference guide to WOS - http://wokinfo.com/media/pdf/qrc/wosqrc.pdf

Video tutorials for WOK - http://wokinfo.com/training\_support/training/web-of-knowledge/

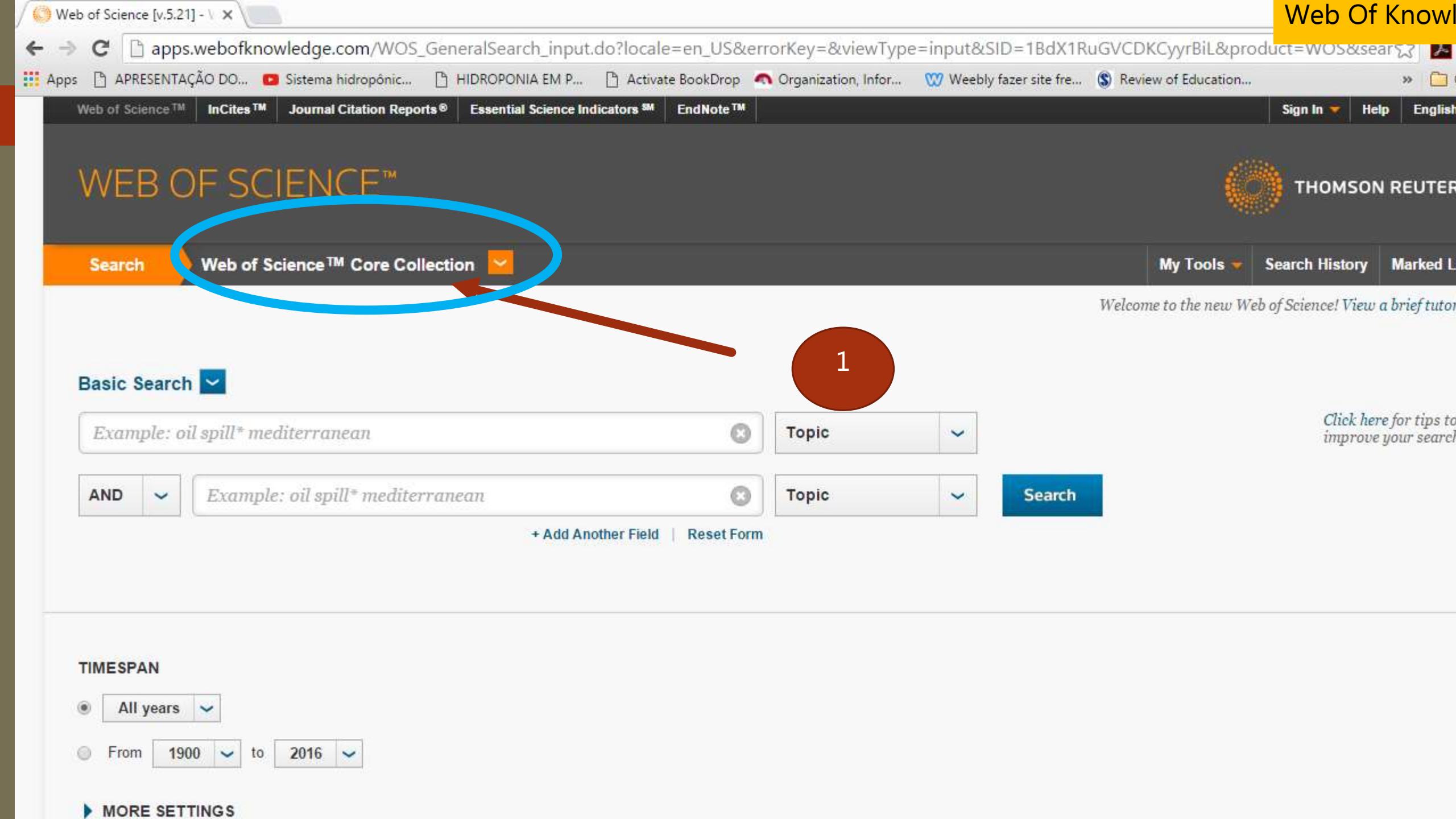

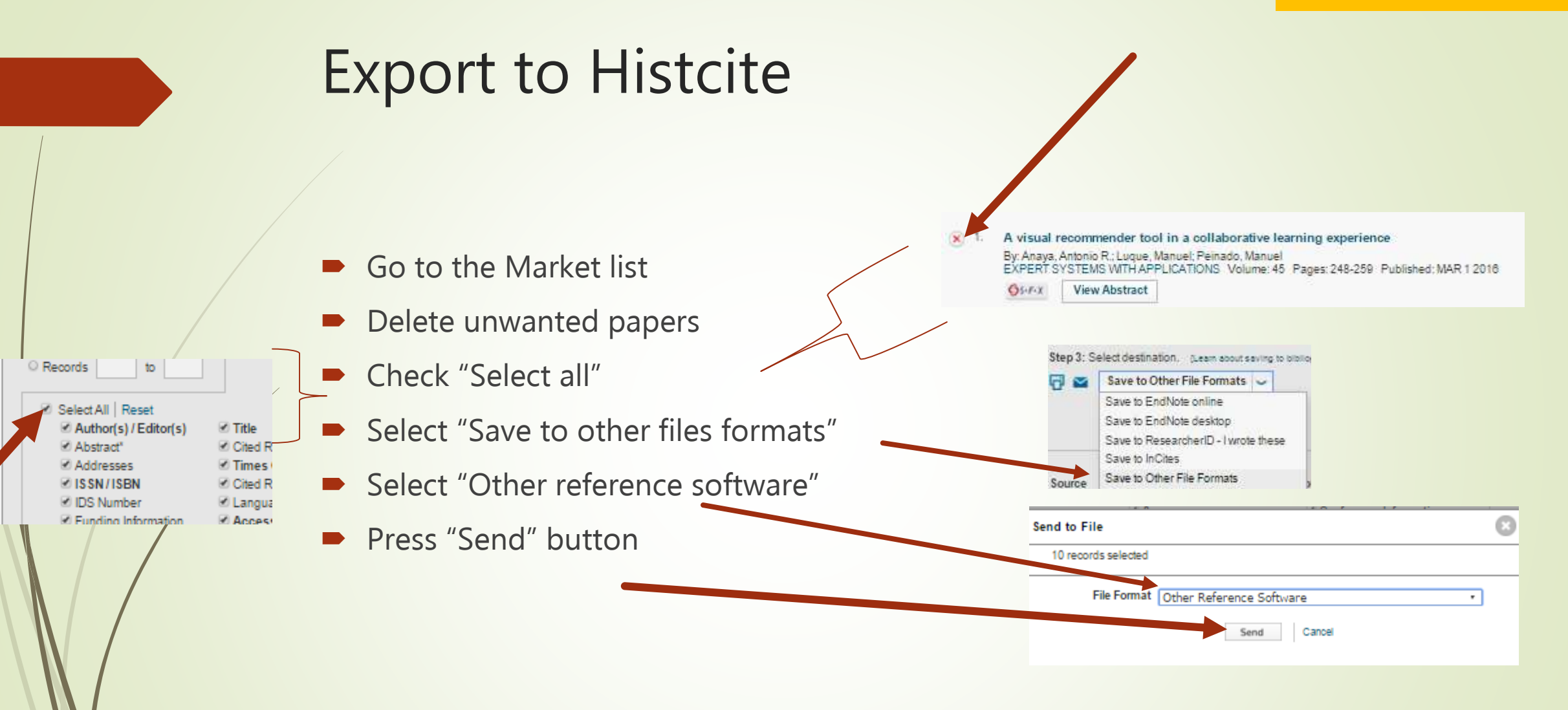

## Fix the output file (savedrecs.txt) using wordpad

- Change only the first line and then save it to the c:\fakepath folder
  - Replace: FN Thomson Reuters Web of Science<sup>™</sup>
  - ▶ by : FN Thomson Reuters Web of Knowledge<sup>™</sup>

#### **Install** Histcite

- Download the software and install in your computer
- Where to download (PC only)?
  - http://interest.science.thomsonreuters.com/forms/HistCite/
- Create a new folder c:\fakepath where you should store the files exported from Web of knowledge

#### References

- Wikipedia: <u>https://en.wikipedia.org/wiki/Histcite</u>
- Guide to Histcite <u>http://garfield.library.upenn.edu/histcomp/guide.html</u>
- Video tutorials available in youtube channel designed for this presentation
  - https://www.youtube.com/playlist?list=PLJhGCg6gttFPLQdi0yBLrFzaIf82Nj0SL